#### Tutorial: Running eclipse on CS Lab Machines and Checking out Labs and Assignments

CS71: Software Engineering: Mobile Development

Adam Aviv

### Start eclipse

- Open a terminal window
- Run command: eclipse
- Eclipse splash screen should appear:

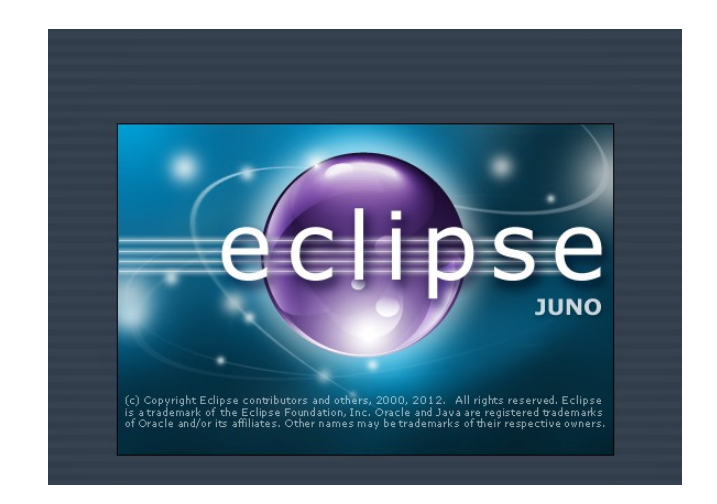

### Use the default workspace

- In this example I am logged in as user test71
- Your workspace should be /home/username/workspace

|                                                                      | Workspace Launcher                                 | ÷×                                                |
|----------------------------------------------------------------------|----------------------------------------------------|---------------------------------------------------|
| Select a workspace                                                   |                                                    |                                                   |
| Eclipse stores your projects in a<br>Choose a workspace folder to us | folder called a workspace.<br>se for this session. |                                                   |
| Workspace: //home/test71/work                                        | space                                              | Browse                                            |
| Use this as the default and d                                        | o not ask again                                    | ancel OK                                          |
|                                                                      | (c) Copyright Eclipse contributor                  | s and others, 2000, 2012. All rights reserved. Ec |

### Close the Android SDK popup

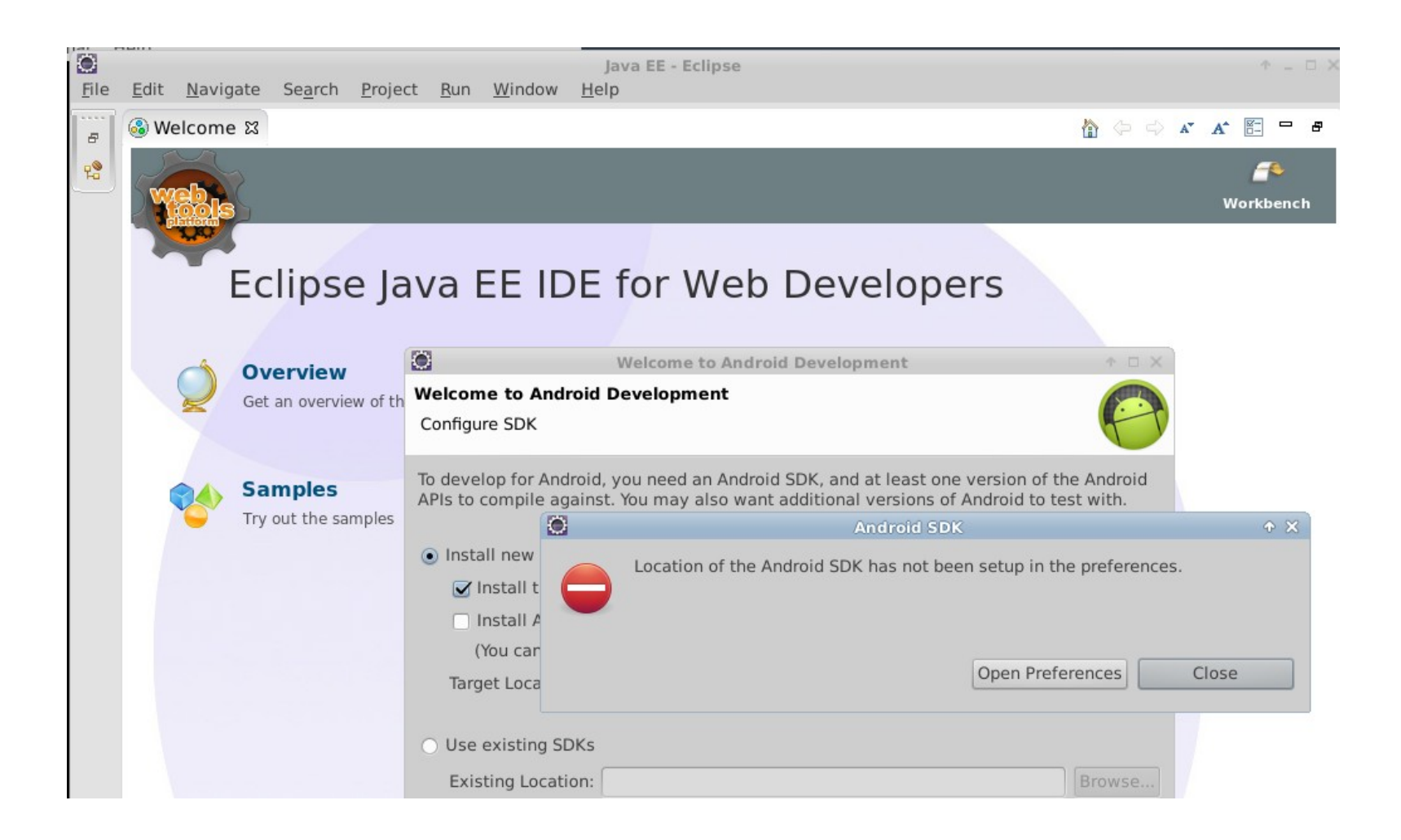

### Don't send google stats...

| <b>O</b>                                                                                                    | Welcome to Ar                                                                                                    | ndroid Developm                                                                                                   | ent                                                                                                    |                                                                      |
|----------------------------------------------------------------------------------------------------|----------------------------------------------------------------------------------------------------|----------------------------------------------------------------------------------------------------|----------------------------------------------------------------------------------------------------|----------------------------------------------------------------------|
| Contribute Usag                                                                                                    | e Statistics?                                                                                                    |                                                                                                    |                                                                                                    |                                                                      |
| We know you jus                                                                                                    | t want to get started b                                                                                                    | out please read th                                                                                                | is first.                                                                                                    | 6                                                                    |
| By choosing to se<br>Android SDK. The<br>SDK, and let us kn<br>are the most population<br>information about<br>accordance with t | nd certain usage stati<br>se usage statistics let<br>now things like which<br>ular with developers.<br>t you, and is examine<br>he Google Privacy Pol | istics to Google, y<br>is us measure thin<br>versions of the S<br>This limited data<br>d on an aggregate<br>licy. | you can help us im<br>ngs like active usa<br>DK are in use and<br>is not associated v<br>e basis, and is mai | prove the<br>ge of the<br>which tools<br>vith personal<br>ntained in |
| Send usage statis                                                                                                    | tics to Google?                                                                                                    |                                                                                                    |                                                                                                    |                                                                      |
| ○ Yes                                                                                                    |                                                                                                    |                                                                                                    |                                                                                                    |                                                                      |
| <ul> <li>No</li> </ul>                                                                                                    |                                                                                                    |                                                                                                    |                                                                                                    |                                                                      |
| lf you later decide<br>Android > Usage                                                                                           | e to change this settin<br>Stats                                                                                                    | g, you can do so                                                                                                  | in the options pane<br><u>Google</u>                                                                         | el under<br><u>Privacy Policy</u>                                    |
| ?                                                                                                    | < Back                                                                                                    | Next >                                                                                                    | Cancel                                                                                                    | Finish                                                               |

# Use existing SDKs from /local/eclipse/android-sdk

| Welcome to Android Development       Image: Configure SDK         Configure SDK       To develop for Android, you need an Android SDK, and at least one version of the Android APIs to compile against. You may also want additional versions of Android to test with.         Install new SDK       Image: Image: Image | 0                                                | Welcome to Android Development                                                                                           | ↑ □ ×                 |
|----------------------------------------------------------------------------------------------------|--------------------------------------------------|----------------------------------------------------------------------------------------------------|-----------------------|
| Configure SDK To develop for Android, you need an Android SDK, and at least one version of the Android APIs to compile against. You may also want additional versions of Android to test with. Install new SDK Install the latest available version of Android APIs (supports all the latest features) Install Android 2.2, a version which is supported by ~93% phones and tablets (You can add additional platforms using the SDK Manager.) Target Location: /home/test71/android-sdks Existing Location: /local/eclipse-swat/android-sdk Browse                                                                                                    | Welcome to Android                               | Development                                                                                                    |                       |
| To develop for Android, you need an Android SDK, and at least one version of the Android<br>APIs to compile against. You may also want additional versions of Android to test with.<br><ul> <li>Install new SDK</li> <li>Install the latest available version of Android APIs (supports all the latest features)</li> <li>Install Android 2.2, a version which is supported by ~93% phones and tablets<br/>(You can add additional platforms using the SDK Manager.)</li> <li>Target Location: /home/test71/android-sdks</li> </ul> Is existing SDKs Existing Location: /local/eclipse-swat/android-sdk                                                                                                    | Configure SDK                                    |                                                                                                    |                       |
| <ul> <li>Install new SDK</li> <li>Install the latest available version of Android APIs (supports all the latest features)</li> <li>Install Android 2.2, a version which is supported by ~93% phones and tablets<br/>(You can add additional platforms using the SDK Manager.)</li> <li>Target Location: /home/test71/android-sdks</li> <li>Browse</li> <li>Use existing SDKs</li> <li>Existing Location: /local/eclipse-swat/android-sdk</li> </ul>                                                                                                    | To develop for Android<br>APIs to compile agains | d, you need an Android SDK, and at least one version of th<br>st. You may also want additional versions of Android to te | e Android<br>st with. |
| <ul> <li>Install the latest available version of Android APIs (supports all the latest features)</li> <li>Install Android 2.2, a version which is supported by ~93% phones and tablets (You can add additional platforms using the SDK Manager.)</li> <li>Target Location: /home/test71/android-sdks</li> <li>Browse</li> <li>Use existing SDKs</li> <li>Existing Location: /local/eclipse-swat/android-sdk</li> </ul>                                                                                                    | <ul> <li>Install new SDK</li> </ul>              |                                                                                                    |                       |
| <ul> <li>Install Android 2.2, a version which is supported by ~93% phones and tablets<br/>(You can add additional platforms using the SDK Manager.)</li> <li>Target Location: /home/test71/android-sdks</li> <li>Browse</li> <li>Use existing SDKs</li> <li>Existing Location: /local/eclipse-swat/android-sdk</li> </ul>                                                                                                    | Install the late                                 | st available version of Android APIs (supports all the lates                                                             | t features)           |
| (You can add additional platforms using the SDK Manager.)<br>Target Location: /home/test71/android-sdks Browse<br>• Use existing SDKs<br>Existing Location: /local/eclipse-swat/android-sdk Browse                                                                                                    | Install Android                                  | 2.2, a version which is supported by ~93% phones and ta                                                                  | blets                 |
| Target Location:       /home/test71/android-sdks       Browse         Ise existing SDKs       Existing Location:       /local/eclipse-swat/android-sdk                                                                                                    | (You can add ad                                  | ditional platforms using the SDK Manager.)                                                                               |                       |
| Use existing SDKs     Existing Location: /local/eclipse-swat/android-sdk     Browse                                                                                                    | Target Location:                                 | /home/test71/android-sdks                                                                                                | Browse                |
| Use existing SDKs     Existing Location: /local/eclipse-swat/android-sdk     Browse                                                                                                    |                                                  |                                                                                                    |                       |
| Existing Location: /local/eclipse-swat/android-sdk Browse                                                                                                    | Use existing SDKs                                |                                                                                                    |                       |
|                                                                                                    | Existing Location:                               | /local/eclipse-swat/android-sdk                                                                                          | Browse                |
|                                                                                                    |                                                  |                                                                                                    |                       |
|                                                                                                    |                                                  |                                                                                                    |                       |
|                                                                                                    |                                                  |                                                                                                    |                       |
| (2) Consel                                                                                                    |                                                  | Nexts Const                                                                                                    | Clair la la           |
| < Back Next > Cancel Finish                                                                                                    |                                                  | < Back Next > Cancel                                                                                                    | rinisn                |

### Finally...the eclipse project window

(might have to close the Welcome tab)

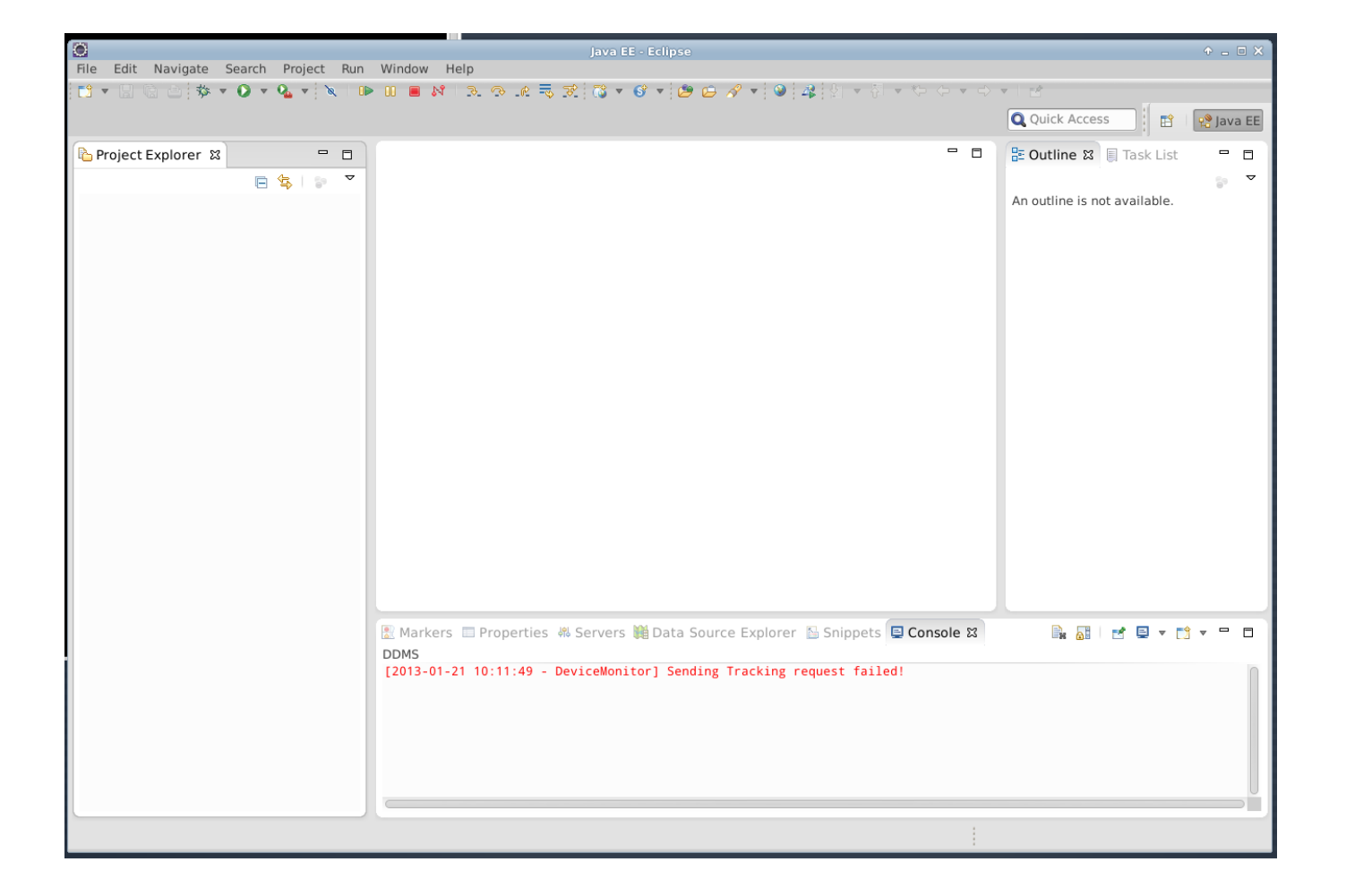

### Checkout lab assignment

- Right-click in ProjectExplorer tab: New-->Project
- Select SVN-->Project from SVN

|                  | New Project                                                    | 0 🗆 X |
|------------------|----------------------------------------------------------------|-------|
| elect a wizard   |                                                                |       |
| Create a new pro | pject by checking out an existing project from SVN repository. |       |
| Vizards:         |                                                                |       |
| type filter text |                                                                | (8)   |
| 🕨 🗁 Java         |                                                                |       |
| 🕨 🗁 Java EE      |                                                                |       |
| JavaScript       |                                                                |       |
| 🕨 🗁 JAXB         |                                                                |       |
| 🕨 🗁 JPA          |                                                                | 0     |
| 🕨 🗁 Plug-in Dev  | elopment                                                       |       |
| 🗸 🗁 SVN          |                                                                |       |
| 😴 Project fr     | om SVN                                                         |       |
| 🕨 🗁 Web          |                                                                |       |
| Examples         |                                                                |       |

### Enter URL, User, Password

URL: https://cs71.cs.swarthmore.edu/svn/cs71/labs/01/JavaRPNCalculator

| nter Reposito<br>Define the SVN<br>additional setti | ry Location Information<br>repository location information. You can specify                                                                                                    | SVN                    |
|-----------------------------------------------------|----------------------------------------------------------------------------------------------------|------------------------|
| Define the SVN<br>additional setti                  | repository location information. You can specify                                                                                                    | SVIN                   |
|                                                     | ngs for proxy and svn+ssn, https connections.                                                                                                    | <u>Ö</u>               |
| General Adva                                        | nced SS <u>H</u> Settings SS <u>L</u> Settings                                                                                                    |                        |
| URL: tps://cs7                                      | 1.cs.swarthmore.edu/svn/cs71/labs/01/JavaRPNCalculator                                                                                                    | ▼ Browse               |
| Label                                               |                                                                                                    |                        |
| <ul> <li>Use the <u>r</u>e</li> </ul>               | pository URL as the label                                                                                                    |                        |
| <ul> <li>Use a <u>c</u>ust</li> </ul>               | om label:                                                                                                    |                        |
|                                                     |                                                                                                    |                        |
| Authentication                                      |                                                                                                    |                        |
|                                                     | -+71                                                                                                    |                        |
| <u>U</u> ser: te                                    | 51/1                                                                                                    | ×                      |
| Password:                                           | •••••                                                                                                    |                        |
| Save auth                                           | entication (could trigger secure storage login)                                                                                                    |                        |
| To manage vo                                        | ur security data, please see "Secure Storage"                                                                                                    |                        |
|                                                     |                                                                                                    |                        |
|                                                     |                                                                                                    |                        |
|                                                     |                                                                                                    |                        |
|                                                     |                                                                                                    |                        |
| Sho <u>w</u> Credentia                              | Is For: <pre></pre> <pre></pre> <pr< td=""><td>÷ 🕺</td></pr<> | ÷ 🕺                    |
| 🗹 <u>V</u> alidate Rep                              | ository Location on finish                                                                                                    | R <u>e</u> set Changes |
|                                                     |                                                                                                    |                        |
| ?                                                   | < Back Next > Cancel                                                                                                    | Finish                 |

### Trust the SSL Certificate

|                                       | Certificate Problem                                                                                                    | ↑ □ × |
|---------------------------------------|----------------------------------------------------------------------------------------------------|-------|
| There is a prol                       | plem with the site's security certificate                                                                                                |       |
| https://cs71.c<br>Check securi<br>no. | s.swarthmore.edu/svn/cs71/labs/01/JavaRPNCalculator<br>y information for the site and make your choice: do you want to trust the site or | SVN   |
| Field                                 | Value                                                                                                    | _     |
| Error validating                      | https://cs71.cs.swarthmore.edu:443'                                                                                                    |       |
| - The certificat                      |                                                                                                    |       |
| fingerprint to                        |                                                                                                    |       |
| - The certificat                      |                                                                                                    |       |
| Certificate info                      |                                                                                                    |       |
| - Subject                             | CN=cs71                                                                                                    |       |
| - Valid                               | from Fri Jan 11 16:50:51 EST 2013 until Mon Jan 09 16:50:51 EST 2023                                                                     |       |
| - Issuer                              | CN=cs71                                                                                                    |       |
| - Fingerprint                         | c1:ac:e5:ae:6e:d4:51:77:f6:94:50:ce:b9:7f:b2:3e:f3:cc:9f:9e                                                                              |       |
|                                       |                                                                                                    |       |
| https://cs71.cs.s                     | warthmore.edu:443'                                                                                                    |       |
|                                       |                                                                                                    |       |
|                                       |                                                                                                    |       |
|                                       |                                                                                                    |       |
|                                       |                                                                                                    |       |
|                                       |                                                                                                    |       |
|                                       |                                                                                                    |       |
|                                       |                                                                                                    | U     |
|                                       |                                                                                                    |       |
| ~                                     |                                                                                                    |       |
| (?)                                   | Trust Always No                                                                                                    | Trust |

### Click finish...

| Select Resource<br>Select a resource<br>URL: https://cs71<br>Revision<br>Head Revision<br>Date: 1/2<br>Revision: | which wil<br>.cs.swarth<br>n<br>21/2013 | I be checke    | ed out as proj<br>svn/cs71/labs | ject.<br>s/01/JavaRPN<br>Browse | ICalculator | Browse. |
|----------------------------------------------------------------------------------------------------|-----------------------------------------|----------------|---------------------------------|---------------------------------|-------------|---------|
| JRL: https://cs71<br>Revision<br>Head Revision<br>Date: 1/2<br>Revision:                                         | .cs.swarth<br>n<br>21/2013              | imore.edu/s    | o2 AM                           | Browse                          | ICalculator | Browse. |
| Revision<br>Head Revision<br>Date: 1/2<br>Revision:                                                              | n<br>21/2013                            | <u>*</u> 11:03 | 02 AM 👘                         | Browse                          |             |         |
| Head Revisio     Date: 1/2     Revision:                                                                         | n<br>21/2013                            | 11:03          | 02 AM                           | Browse                          |             |         |
| Date: 1/2     Revision:                                                                                          | 21/2013                                 | × 11:03        | 02 AM                           | Browse                          |             |         |
| O Revision:                                                                                                    |                                         |                |                                 | Browse                          |             |         |
|                                                                                                    |                                         |                |                                 |                                 |             |         |
|                                                                                                    |                                         |                |                                 |                                 |             |         |
| 0                                                                                                    |                                         | < Back         | Novta                           |                                 | ancel       | Finich  |

### Check out as...

| 0                                                | Check Out As 🔶 🗖                                                                                                    | ×  |
|--------------------------------------------------|----------------------------------------------------------------------------------------------------|----|
| Check Out As<br>You can check<br>you prefer to t | out the selected repository resource by different ways. Select the method of checkout                                                                    |    |
| Choose how to options are av                     | check out folder 'JavaRPNCalculator' ('Checkout using New Project Wizard' and 'Find Projects' ailable only if there is no .project file in the resource) |    |
| O Check out                                      | as a project configured using the New Project Wizard                                                                                                    |    |
| <ul> <li>Find project</li> </ul>                 | ts in the children of the selected resource                                                                                                    |    |
| Check out                                        | as a folder into existing project                                                                                                    |    |
| Oheck out                                        | as a project with the name specified:                                                                                                    |    |
| JavaRPNCalcu                                     | Ilator                                                                                                    | ר  |
| Depth: Recurs                                    | sively                                                                                                    | ;] |
| Revision                                         |                                                                                                    |    |
| <ul> <li>Head Rev</li> </ul>                     | ision                                                                                                    |    |
| <ul> <li>Date:</li> </ul>                        | 1/21/2013 🚔 11:05:17 AM 🚔                                                                                                    |    |
| O Revision:                                      | Browse                                                                                                    |    |
|                                                  |                                                                                                    |    |
| ?                                                | < Back Next > Cancel Finish                                                                                                    | ٦  |
|                                                  |                                                                                                    |    |

## Set master password (not required)

| ۲                 | Secure Storage                             | ↑ □ X         |
|-------------------|--------------------------------------------|---------------|
| Please enter a no | ew master password for the secure storage. | D             |
| Password:         | *****                                      |               |
| Confirm password: | *****                                      |               |
|                   |                                            | Show password |
| ?                 | Cancel                                     | ОК            |

### Enable recovery if you want...

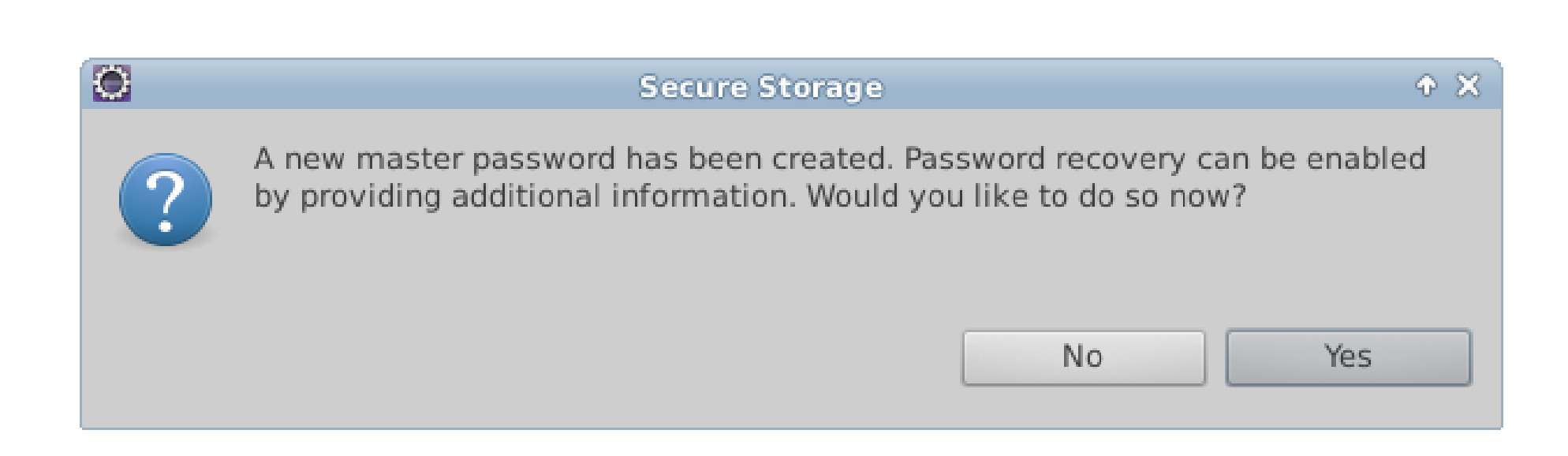

### Checked out project!

(almost done)

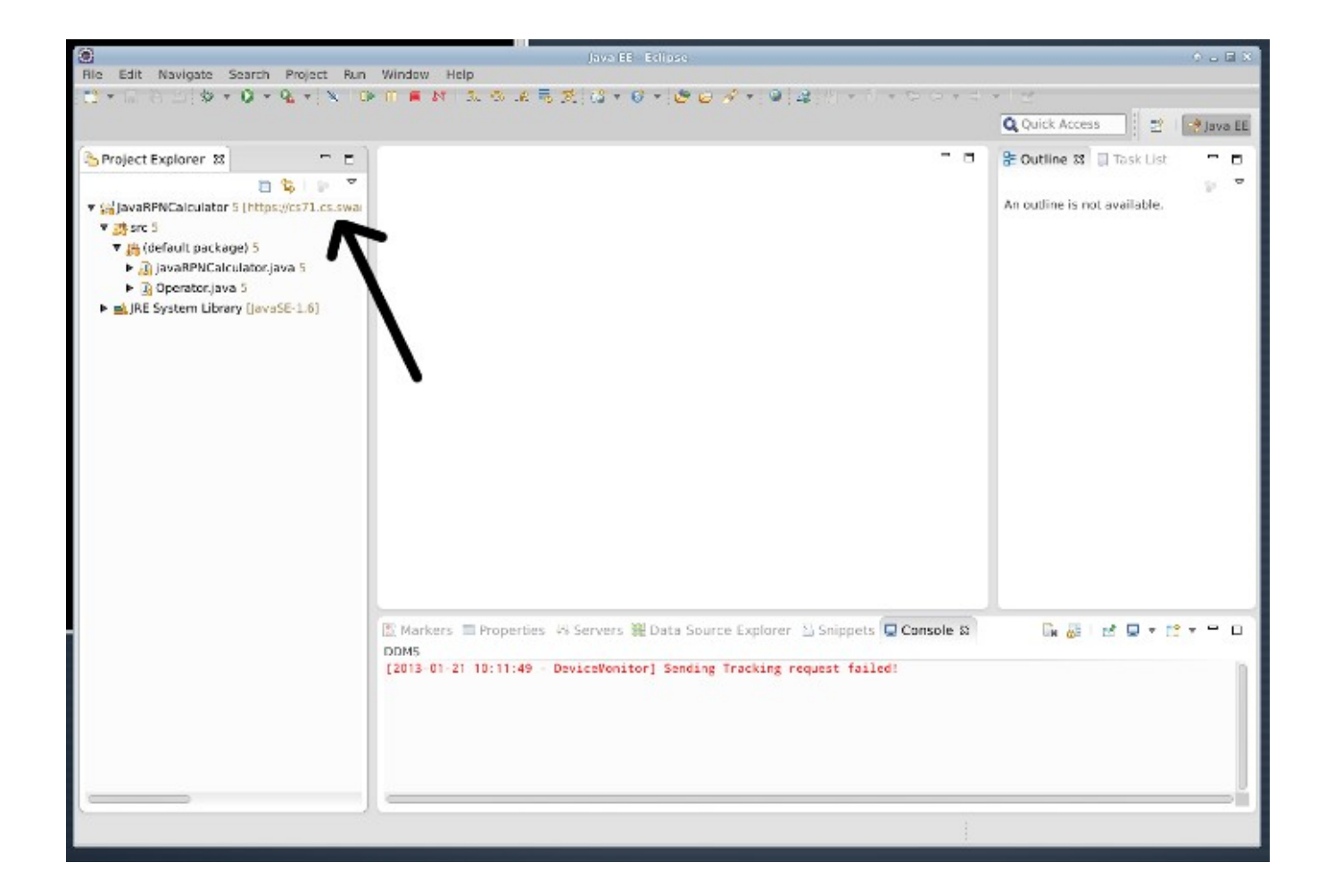

### Switch to submission repo:

 right click on JavaRPNCalculator (just under Project Explorer)
 go to Team-->Disconnect

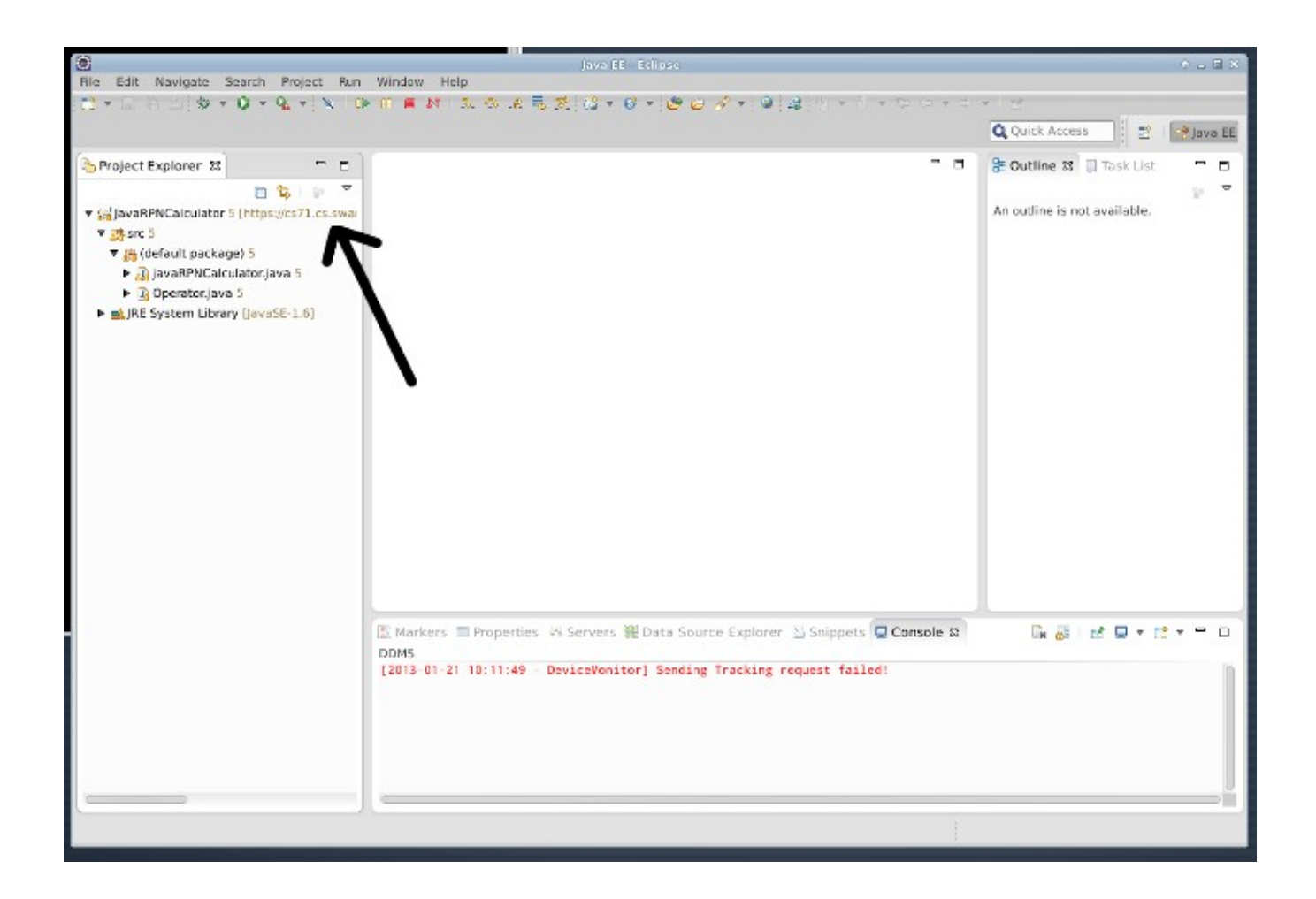

### Yes...also delete the metadata

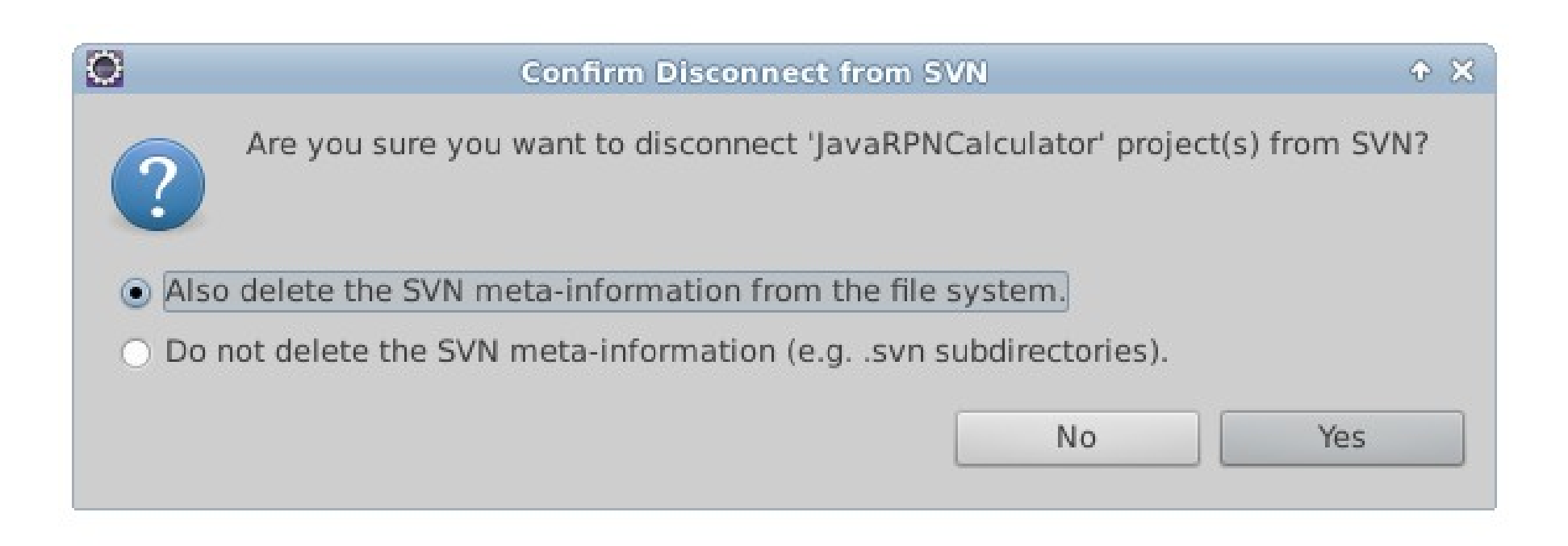

### Set submission SVN repo

- Again: right click on JavaRPNCalculator
- Go to Team-->Share
- Choose SVN

| 0                                    | Share Project                                                | ↑ □ ×  |
|--------------------------------------|--------------------------------------------------------------|--------|
| Share Project<br>Select the reposite | ory plug-in that will be used to share the selected project. |        |
| Select a repository                  | y type:                                                      |        |
| w CVS                                |                                                              |        |
| ₩ SVN                                |                                                              |        |
|                                      |                                                              |        |
|                                      |                                                              |        |
|                                      |                                                              |        |
|                                      |                                                              |        |
|                                      |                                                              |        |
| ?                                    | < Back Next > Cancel                                         | Finish |

### Create new repo location

| 0                                         | Share Pro                                             | oject Wizard                              |                                |               |
|-------------------------------------------|-------------------------------------------------------|-------------------------------------------|--------------------------------|---------------|
| Share Project w                           | ith SVN repository                                    |                                           |                                | SVN           |
| Select an existin                         | g repository location or                              | create a new locat                        | ion.                           |               |
| This wizard will h project will autor     | elp you to share your fil<br>natically be imported in | es with the SVN re<br>to the SVN reposite | pository for the first<br>ory. | time. Your    |
| Create a new                              | repository location                                   |                                           |                                |               |
| <ul> <li><u>U</u>se existing r</li> </ul> | epository location:                                   |                                           |                                |               |
| Label                                     | ▲ URL                                                 |                                           |                                |               |
| 2                                         | < Back                                                | Next >                                    | Cancel                         | e S<br>Finish |

### Enter submission URL

| Share Project Wizard                                                                                                    | + □ ×         |  |  |  |  |
|----------------------------------------------------------------------------------------------------|---------------|--|--|--|--|
| Enter Repository Location Information<br>Define the SVN repository location information. You can specify<br>additional settings for proxy and svn+ssh, https connections. | SVN           |  |  |  |  |
| General Advanced SSH Settings SSL Settings                                                                                                    |               |  |  |  |  |
| URL: https://cs71.cs.swarthmore.edu/svn/cs71/submission/test71/01                                                                                                    | Browse        |  |  |  |  |
| Label                                                                                                    |               |  |  |  |  |
| Use a sustem label                                                                                                    |               |  |  |  |  |
|                                                                                                    |               |  |  |  |  |
|                                                                                                    |               |  |  |  |  |
| Authentication                                                                                                    |               |  |  |  |  |
| User: test71                                                                                                    | •             |  |  |  |  |
| Password:                                                                                                    |               |  |  |  |  |
| Save authentication (could trigger secure storage login)                                                                                                    |               |  |  |  |  |
| To manage your security data please see "Secure Storage"                                                                                                    |               |  |  |  |  |
| io manage your secarcy data, please see <u>secare storage</u>                                                                                                    |               |  |  |  |  |
|                                                                                                    |               |  |  |  |  |
|                                                                                                    |               |  |  |  |  |
|                                                                                                    |               |  |  |  |  |
|                                                                                                    |               |  |  |  |  |
|                                                                                                    |               |  |  |  |  |
| Show Credentials For: <a>Repository Location&gt;</a>                                                                                                    | ÷ 🕺           |  |  |  |  |
| ✓ Validate Repository Location on finish                                                                                                    | Reset Changes |  |  |  |  |
|                                                                                                    |               |  |  |  |  |
| ? < Back Next > Cancel                                                                                                    | Finish        |  |  |  |  |

## If you see commit screen, enter comment and click OK

| Commit                                                                            | + = ×                |
|-----------------------------------------------------------------------------------|----------------------|
| Enter a commit comment<br>(a) One or more of the files being committed contain wa | arnings.             |
|                                                                                   | -0-                  |
| Comment                                                                           |                      |
| first check in                                                                    |                      |
| Choose a previously entered comment or template:                                  |                      |
|                                                                                   | ÷                    |
| C Keep Locks                                                                      | Paste selected names |
| Resource                                                                          | Content 🔺 Properties |
| 🗹 📓 JavaRPNCalculator/src/javaRPNCalculator.java                                  | Modified             |
| JavaRPNCalculator/src/Operator.java                                               | Modified             |
| ✓ I JavaRPNCalculator/.classpath                                                  | New                  |
| ✓ IavaRPNCalculator/.project                                                      | New                  |
| Select All Clear Selection                                                        | Selected: 4 of 4     |
| ?                                                                                 | OK Cancel            |

## In project explorer, URL has changed...

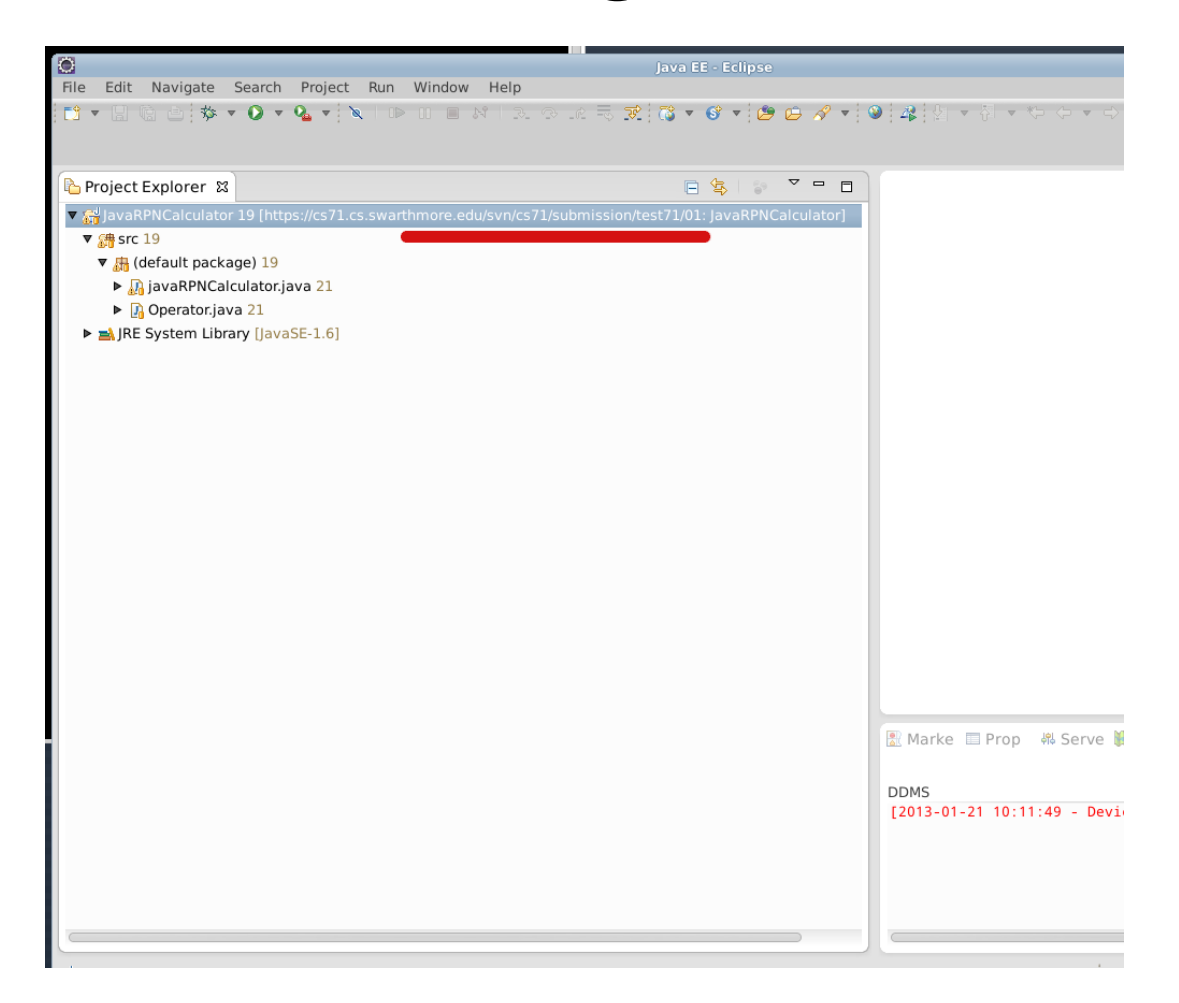